## **DAFTAR GAMBAR**

| Gambar 1.1 Gedung Theater Global Jaya School4                               |
|-----------------------------------------------------------------------------|
| Gambar 2.1 Struktur Organisasi Global Jaya School                           |
| Gambar 2.2 Struktur Organisasi Finance Department                           |
| Gambar 3.1 Catatan Transaksi Perusahaan Global Jaya School Bulan Juli Tahun |
| 2022                                                                        |
| Gambar 3.2 Rekening Koran Global Jaya School                                |
| Gambar 3.3 Data yang Belum Tercatat diberi Cells Bewarna Kuning             |
| Gambar 3.4 Data yang Tidak Ada pada Rekening Koran diberi Cells Bewarna     |
| Merah15                                                                     |
| Gambar 3.5 <i>Flowchart</i> Rekonsiliasi Bank17                             |
| Gambar 3.6 File Rekonsiliasi Piutang Pegawai19                              |
| Gambar 3.7 Kategori Transaksi Piutang Pegawai19                             |
| Gambar 3.8 Data yang telah di rekonsiliasi20                                |
| Gambar 3.9 Jarak antara Pegawai diberi Cells Bewarna Kuning                 |
| Gambar 3.10 Flowchart Rekonsiliasi Piutang Pegawai                          |
| Gambar 3.11 Berkas Request for Expenditure                                  |
| Gambar 3.12 Data Rekapitulasi Dokumen Transaksi Global Jaya School23        |
| Gambar 3.13 <i>Flowchart</i> Rekapitulasi Dokumen Transaksi                 |
| Gambar 3.14 Lemari Pengarsipan                                              |
| Gambar 3.15 Flowchart Pengarsipan Dokumen (Filling)                         |
| Gambar 3.10 Data Jumar Hansaksi Bulan Oktober 2021                          |
| Gambar 3.17 Login Aplikasi Schooledge                                       |
| Gambar 3.10 Filur "General Ledger"                                          |
| Gambar 3 20 Tambah Transaksi Jurnal                                         |
| Gambar 3.21 Jurnal Transaksi Memorial Bulan Oktober 2021 31                 |
| Gambar 3.22 Jurnal vang Telah di Input ke dalam Sistem Schooledge           |
| Gambar 3.23 Jurnal Transaksi vang Telah di Input                            |
| Gambar 3.24 Langkah Terakhir Klik "Save"                                    |
| Gambar 3.25 Flowchart Penginputan Jurnal Transaksi                          |
|                                                                             |
|                                                                             |
|                                                                             |
|                                                                             |
|                                                                             |
|                                                                             |